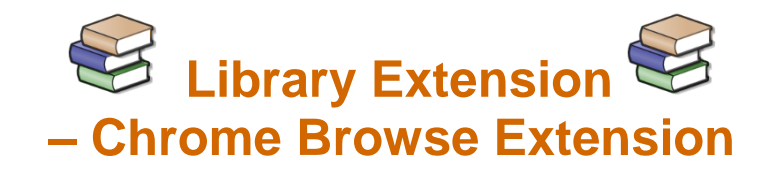

This easy to set up feature lets you see books available at your local library as you browse the internet. Allowing you to be taken straight to your library catalogue from sites like FantasticFiction, Goodreads, Book depository and more.

## Is Library Extension for Chrome good for me?

If you are constantly browsing new books online? Do you like sharing your favourite books with your friends on Goodreads? With the Library Extension for Chrome, you can see books available in your library catalogue when browsing sites like FantasticFiction, Goodreads, Book depository & Amazon.

Then YES, this is a great way to see if recently released books are in our catalogue, or to borrow the books on your Goodreads reading list. Once displayed in the catalogue, you are one click away from placing a hold on your book of choice.

#### How does it work?

Library Extension is an extension for the Google Chrome web browser. An extension is a program which attaches to your web browser.

### How do I get it?

- Open your Chrome web browser and go to libraryextension.com
- 2. Click the "Install on Chrome" button.

o Install on Chrome

3. On the next screen, click the "Add to Chrome" button.

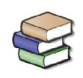

 Library Extension
 Add to Chrome

 Offered by: https://www.libraryextension.com
 Image: Content of the content of the content o

★ ★ ★ ★ 2,455 | Search Tools | ≗ 90,000+ users

4. You may see a box asking if you would like to 'Add Library Extension?' Select 'Add extension'.

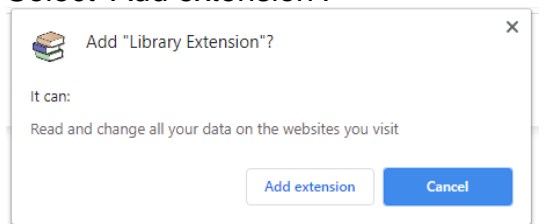

5. You'll notice a small grey icon in the top right corner of your browser.

You will either see a pile of books or a puzzle piece, like this sorthis this this this this this this the second second

If you see the puzzle piece, click on this to pin the Book icon.

- Click on the Book icon to set up for library of choice.
   Select "New Zealand", "Waikato" and Matamata-Piako District Libraries from the drop down menus and click ADD.
- 7. Go to BookDepository.com or Goodreads.com.
  When you search for a book, you'll notice a box that letting you know if the book is available.
  Clicking on "borrow" will take you to the library catalogue, where you can see where the book is available, or place a hold through the library catalogue. See example below.

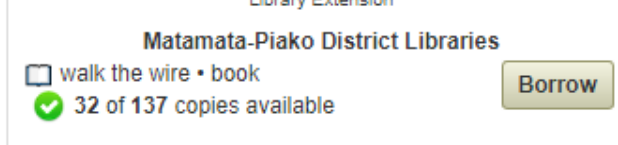

## I have so many questions!

Library Extension is a third party extension. For technical questions not covered by this guide, it's best to ask the developers at **libraryextension.com**, and check their frequently asked questions page.

# Tips & Tricks

- Try navigating through the different editions available. If it's not available in paperback, it may be available in hardcover!
- Library Extension is currently only available for the Chrome & FireFox web browser,
- Library Extension works for books, an option for e-books by e-platform is in development.